## **Cayuse Dashboard Quick Reference Guide**

Dashboard view will vary depending on your role assignment. Toggle role in the top right to ensure you're on the page.

| ľ                                                                                                    | In-Draft 🗲                                                                                                    | Awa                                                                                                   | iting Authorization 🗲                                                                                                   |                                                                                                    | Pre-Review > |  |
|----------------------------------------------------------------------------------------------------|----------------------------------------------------------------------------------------------------|----------------------------------------------------------------------------------------------------|----------------------------------------------------------------------------------------------------|----------------------------------------------------------------------------------------------------|--------------|--|
| Select In-Draft to view all<br>unsubmitted protocols associated<br>with your profile.                                                          |                                                                                                    | Select <b>Awaiting Authorization</b> to view protocols awaiting submission authorization from the PI. |                                                                                                    | Select <b>Pre-Review</b> to view protocols<br>awaiting review by the IRB<br>Analyst/Administrator.                                                                                                    |              |  |
|                                                                                                    |                                                                                                    | Under Review 🗲                                                                                        | Π                                                                                                    | Post Review 🗲                                                                                                    |              |  |
|                                                                                                    | Select <b>Under Review</b> to view<br>protocols currently being reviewed<br>by the IRB Chair or the full IRB. |                                                                                                    | Select <b>Post Review</b> to review projects<br>where a decision has been made but<br>is pending notification send out. |                                                                                                    |              |  |
| My Studies                                                                                                    |                                                                                                    |                                                                                                    | My Tasks                                                                                                    |                                                                                                    |              |  |
| IRB-FY2024-2 Test 1                                                                                                    |                                                                                                    | IRB-FY2024-2                                                                                          | IRB-FY2024-2 Complete Submission                                                                                        |                                                                                                    |              |  |
| IRB-FY2023-10                                                                                                    | DB Practic                                                                                                    | e                                                                                                    |                                                                                                    |                                                                                                    |              |  |
| I <u>RB-FY2023-7</u>                                                                                                    | Test Subm                                                                                                    | ssion                                                                                                 |                                                                                                    |                                                                                                    |              |  |
| View All                                                                                                    |                                                                                                    |                                                                                                    |                                                                                                    | ViewAll                                                                                                    |              |  |
| The <b>My Studies</b> section shows all protocols with you listed as PI, Co-I, or Research staff in chronological order from newest to oldest. |                                                                                                    |                                                                                                    | The <b>My Tasks</b> se<br>completed such<br>certifying submi                                                            | The <b>My Tasks</b> section shows all outstanding items that must be<br>completed such as completing an unfinished submission, reviewing, and<br>certifying submissions prior to review, or other tasks as assigned by an |              |  |

 Submissions by Type

 Renewal
 0

 Initial
 3

 Modification
 0

 Incident
 0

 Withdrawal
 1

 Closure
 0

 Legacy
 0

The **Submission by Type** section categorizes all submissions you made. You can select any of the listed categories to see a list of submissions that meet the designated criteria.

| Expired Studies |                    |  |
|-----------------|--------------------|--|
|                 |                    |  |
|                 |                    |  |
|                 | $\bigcirc$         |  |
|                 | No Expired Studies |  |
|                 |                    |  |
|                 |                    |  |

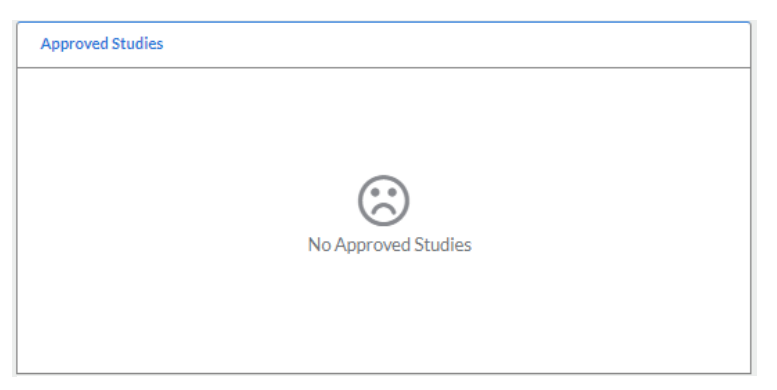

IRB administrator or fellow research team members.

The **My Studies** section shows all approved protocols with you listed as PI, Co-I, or Research staff in chronological order from newest to oldest.

The **Expired Studies** section shows all expired protocols with you listed as PI, Co-I, or Research staff in chronological order from newest to oldest.

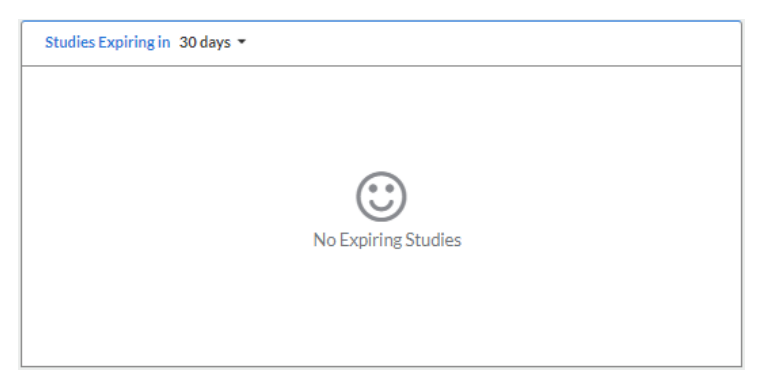

My Meetings < November 2023 > Fri Sun Mon Tue Thu Sat Wed 

The **Studies Expiring** section shows all protocols expiring within the next 30, 60, or 90 days. Utilize the drop-down arrow to view other expiration time frames.

The **My Meetings** section is only viewable if you have been assigned the Admin or Analyst Role. Here IRB members and IRB staff will be able to view upcoming convened IRB meetings and select current meeting dates to view agendas.

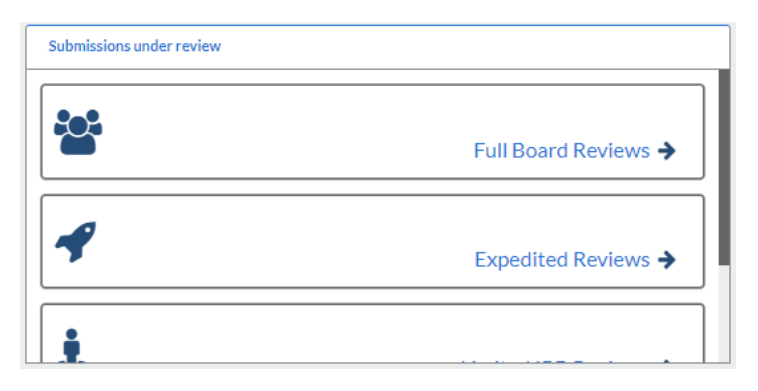

The **Submissions Under Review** section is only viewable if you have been assigned the Admin or Analyst role. Click any review type to see all protocols that meet the selected criteria.